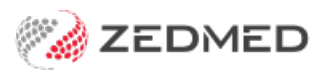

# Private Patient invoicing (MAOnline/Tyro Easyclaim)

Version: 2.02 | Last Modified on 09/07/2025 1:19 pm AEST

Invoice a private patient who's paying the bill themself and use **MA Online** or **Tyro EasyClaim** to process the rebate. MA Online payments use credit cards and are processed within 48 hrs. Tyro EasyClaim payments use debit cards and rebates are received almost immediately.

## Requirements

Medicare EasyClaim can be used to claim the following services:

- Patient claims less than 6 months from date of service
- Out-of-hospital items
- Bulk bill claims less than 2 years from the date of service
- Items that are not time-duration dependent
- Patient claims for Group 9 pathology items
- Patient claims and bulk bill claims with standard referrals
- Items where the charge does not exceed \$9,999.99
- Non-derived fee items
- Separate sites override if the item is listed under a restrictive override code
- Claims that do not require text.

#### **Branch selection**

From Zedmed v37, you can change the branch when billing from a patient's record. The invoice will use the treating doctor's provider number and letterhead for that branch. You do not need to log into another branch. You cannot change the branch if you bill from the Appointment Grid or Waiting Room. Zedmed checks for an appointment matching the branch and doctor. If it does not find one, it creates a new attendance (without a booking).

## Invoice a private patient using MA Online

If there is a Medicare rebate, **Patient Verification** should be selected in the patient record to check eligibility. This can be done when the patient arrives or as part of the billing process.

To bill the patient using MA Online:

- 1. Select **Bill** using the relevant option:
  - If you are billing from the Waiting Room, right-click the patient and select Bill.
  - If you are billing from the **Patient Record**, select **Bill** from the top menu.
  - The New Invoice screen will open.
- 2. Check that the Payer is the patient and the correct Doctor is shown.
- 3. Add service items to the invoice:

• If billing from the Waiting Room, select Add All to add the code/s in the Doctor Assigned Billing Codes box.

• If billing from the **Patient Record**, enter **item codes** in the **Item#** field. Press **Tab** to update the fields. <u>Do</u> <u>not</u> select **Add**.

|                                   |                                       |                                             | N               | lew Invoi      | ce                        |                   |                         |                              |
|-----------------------------------|---------------------------------------|---------------------------------------------|-----------------|----------------|---------------------------|-------------------|-------------------------|------------------------------|
| Invoice<br>Patient                | Mr Knut Holloway                      | DOB 19/05/1952 (70)                         | DVA             |                | HCC#                      | Safety            | / Pens. St              | atus None                    |
| Payer                             | Holloway, Knut<br>Applicable Fee Type | P1                                          | Add/Edit Payer  | l              | Payer Debts<br>Due        | Patient<br>598.55 | Family<br>598.55        | Credit<br>0.00               |
| Doctor                            | Davis, Phillip                        | To Starts                                   | Mths Notes      |                | Deferred<br>Fund Details  | 0.00              | 0.00                    | 15 5-1                       |
| Request/<br>Referral Dr<br>Claim  | <none></none>                         |                                             |                 | ✓              | Refund/Gap Ca             | alculation        | Invoice Style Print Gap | Corporate                    |
| Services<br>Date<br>06/01/20      | Item#<br>23 23                        | Description<br>Level B Surgery Consultation | Fee<br>P1 v     | Tax I<br>FRE ∨ | Unit Value Qty<br>71.30 1 | y Amount Notes    | ; Esti                  | m. Refund Gap<br>39.75 31.55 |
| Droppeti                          | 20                                    | Change Delate                               |                 |                |                           |                   | Dice 0.00               | 000                          |
| Properue                          |                                       | Change Delete                               |                 |                | 10                        | ital 0.00         | Disc. 0.00              | Gap 0.00                     |
| 23                                | 1 Billing Codes                       |                                             | Add All         | Message        |                           |                   |                         |                              |
| ling Instructio<br>Private - Book | ns<br>another appointment             | in 2 weeks -                                |                 |                |                           |                   |                         |                              |
| Defer                             | Family ECLIPS                         | E MA Online Bulk Bill Co                    | ombo Inv. Prini | t Send         | to Patient Sup            | press             | Quick Pay               | Cancel Help                  |

#### 4. Select **Properties**:

a) Select any relevant Indication flags. E.g., if a patient returns later that day, select Not Duplicate Service.

b) Select **OK** to return to the **New Invoice** screen.

| Invoice properties (for DVA only) Condition treated relates to a condition for a White Card holder  Service Properties General Options Time Of Service 08:58 Time Duration (mins) LSPN Equipment Id Field Qt Patients seen Distance KM Pathology |        |
|----------------------------------------------------------------------------------------------------|--------|
| Condition treated relates to a condition for a White Card holder  Details:  Service Properties General Options Time Of Service 08:58 Time Duration (mins) Patients seen 1 Distance KM Pathology                                                  |        |
| Service Properties General Options Time Of Service 08:58 Time Duration (mins) LSPN Equipment Id Field Qt Patients seen Distance KM Pathology                                                                                                    |        |
| General Options Time Of Service 08:58 Time Duration (mins) LSPN Equipment Id Field Qt Patients seen Distance KM Pathology                                                                                                    |        |
| Time Of Service     08:58     Time Duration (mins)     LSPN     Equipment Id     Field Qt       Patients seen     1     Distance KM     Pathology                                                                                                |        |
| Patients seen 1 Distance KM Pathology                                                                                                    | у      |
|                                                                                                    |        |
| Hospital/Site V Rule3 Exempt Specimen Collection Point                                                                                                    |        |
| Is the patient admitted in the hospital (tick = Yes)?                                                                                                    |        |
| S4b3 Exempted                                                                                                    | Delete |
| Resource Not S4b3 Exempted Accession Date/Time                                                                                                    |        |
| Analysis Group <none></none>                                                                                                    | Delete |
|                                                                                                    |        |
| Indication flags                                                                                                    |        |
| Normal After Care Multiple Procedure Duplicate Service Second Device Self Deemed                                                                                                    |        |
| Not Normal After Care 📋 Not Multiple Procedure 🔄 Not Duplicate Service 🗹 Not Second Device 🗌 Not Self Deen<br>Substituted S                                                                                                    | ervice |
| Dental                                                                                                    |        |
| Num. of Teeth Tooth No. Jaw V Optical Script                                                                                                    | *      |
| OK Cancel                                                                                                    | Help   |

5. If you billed from the **Patient Record**:

Select Add to add the current item to the invoice and enter any additional items to the invoice.

This is done after reviewing the Properties, so any selections are applied to all items.

6. Review the invoice items:

- To modify a service, select it and select **Change**. This will place the service into the editable fields.
- To delete a service, select it and select Change, then select Delete.
- 7. Select Quick Pay.

The Quick Pay screen will open.

This will show the Value to be paid, and if there is a rebate, the amount will be shown as the Gap.

- 8. Select the Payments Format, then update the Payments fields and select Add.
- 9. Use the payment method selected to process the payment.

The example below shows a manual over-the-phone payment in which a Card was selected, and VISA was selected as the Card Type.

|                  |                        |                 |                   |                 | Quick  | : Pay          |             |              |         |              |
|------------------|------------------------|-----------------|-------------------|-----------------|--------|----------------|-------------|--------------|---------|--------------|
| 4                | Mr                     | Knut Holloway   |                   | Patient         | Family |                | Patient     | Family       | Credits |              |
| Payer            | Holloway, Knu          | t               | ∨ Due             | 598.55          | 598.55 | Deferred       | 0.00        | 0.00         | 0.00    |              |
| Current          | Invoice(s)<br>Allocate | • Value 71.30   | OD                | iscounted value | 71.30  | (              | ) Gap 31.55 |              |         |              |
| Paymer<br>Format | its<br>N               | lame            | Card Typ          | e Branch        |        | Number         |             | Banklist Amo | unt     |              |
| Card             | ~                      |                 | VISA              | ~               |        |                |             | BNK 🗸        | 71.30   |              |
| 1. Cash          | 1                      | 2. Cheque       | 3. MC Cheque      | Tyro E          | ftpos  |                |             |              |         | Add Change   |
| 4. Care          | ł                      | 5. Eftpos       | 6. Direct Deposit | <u>7</u> . Cred | dits   | Tyro Easy      | yClaim      |              |         | _            |
|                  |                        |                 |                   |                 |        |                |             |              |         |              |
|                  |                        |                 |                   |                 |        |                | Paym        | ent Total    | 0.00    |              |
|                  | O Family               | Due & Invoice   | O Patient Due     | & Invoice       | • I    | nvoice(s) Only | Amou        | nt Due       | 71.30   |              |
| L                | ,                      | 1602042344655   |                   |                 |        | .,,            | Balan       | ce           | 71.30   |              |
| Eclip            | ise MA C               | Dnļine Suppress | Combo Inv.        | Email           |        |                |             |              | F       | Print Cancel |

#### 10. Select MA Online.

MA Online is used to process the rebate for the patient and complete the payment of the invoice. If there is no Gap, MA Online is still used to complete the billing process.

11. Select Yes to the MA Online pop-up advising the invoice will be saved

The Interactive Claim screen will open.

| 💋 Inter                                                      | ractive Claim                                                                                                    |                                                                                                    |                                                                                                    |                                     | 100                      |                           | ×               |
|--------------------------------------------------------------|----------------------------------------------------------------------------------------------------|----------------------------------------------------------------------------------------------------|----------------------------------------------------------------------------------------------------|-------------------------------------|--------------------------|---------------------------|-----------------|
| 1. Does t<br>2. May th<br>3. If the<br>account?<br>by any pe | the patient wish to submit their accou<br>he practice provide MA with their add<br>patient has paid their account in full,<br>If so,complete the Non-registered E<br>erson). | INT using MA On-line?<br>Iress details for the retu<br>do they want the refun<br>FT bank details below (v | rn of payment?<br>Id Direct Deposited into their Non-registe<br>vhich will be stored in an encrypted form | ered bank<br>, unreadable           |                          |                           |                 |
| Payer                                                        | Post, Jamee                                                                                                    | Invoice No                                                                                                | 11210                                                                                                    | Value                               | \$71.30                  |                           | -               |
| Send che                                                     | eque or EFT statement to Non-regise address held by Medicare Australia                                                                                                    | stered EFT banking deta                                                                                   | ils<br>Medicare will use                                                                                  | Note: PO Bo<br>patient's registered | ixes are ni<br>bank deta | ot accept<br>ails if avai | able.<br>Iable. |
|                                                              |                                                                                                    |                                                                                                    |                                                                                                    |                                     |                          |                           |                 |
| Address                                                      | s Line 1 197 Hiram Gr                                                                                                    |                                                                                                    | Suburb MELROSE                                                                                            |                                     | Post                     | code 548                  | 3               |

12. Select **Send** to transmit the rebate request to Medicare.

You will get a response with information about the claim.

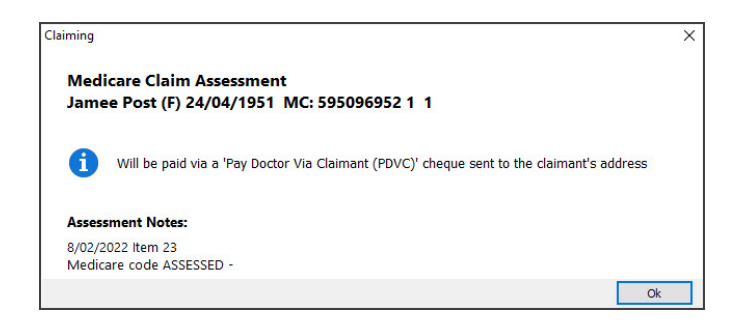

- 13. Select **Ok** on the assessment dialog.
- 14. Select **Print** or **Continue**.
  - Print will print out the claim details, including any remittance advice for the patient.
  - Continue will close the prompt.

# Invoice a private patient using Tyro EasyClaim

The payment will be processed using a Tyro POS terminal. The patient's rebate eligibility can be checked, and their rebate will be paid directly into their bank account.

To check if Tyro is set up, see the Set up Tyro article.

To bill the patient using Tyro EasyClaim:

- 1. Select **Bill** using the relevant option:
  - If you are billing from the Waiting Room, right-click the patient and select Bill.
  - If you are billing from the **Patient Record**, select **Bill** from the top menu.

The New Invoice screen will open.

- 2. Check that the Payer is the patient and the correct Doctor is shown.
- 3. Add service items to the invoice:
  - If billing from the Waiting Room, select Add All to add the code/s in the Doctor Assigned Billing Codes box.

• If billing from the **Patient Record**, enter **item codes** in the **Item#** field. Press **Tab** to update the fields. <u>Do</u> <u>not</u> select **Add**.

|                                                                  |                                                         |                              |                | New Invoi              | ce                 |                                   |                  |                |
|------------------------------------------------------------------|---------------------------------------------------------|------------------------------|----------------|------------------------|--------------------|-----------------------------------|------------------|----------------|
| nvoice<br>Patient                                                | Mr Knut Holloway                                        | DOB 10/05/1052 (20)          | DVA            |                        | HCC#               | Safety                            | Pens. Sta        | atus None      |
| Payer                                                            | Holloway, Knut                                          | NOB 19/05/1925 (70)          | Add/Edit Payer |                        | Payer Debts<br>Due | Patient<br>598.55                 | Family<br>598.55 | Credit<br>0.00 |
| Doctor                                                           | Applicable Fee Type P1                                  |                              |                |                        | Deferred           | 0.00                              | 0.00             |                |
| Request/ Cloim Cloim                                             |                                                         | Mths Notes                   |                | Fund Details<br>Fund   | #                  | Fund                              | d Fee Type       |                |
|                                                                  |                                                         |                              |                | Refund/Gap Calculation |                    | Invoice Style Print Gap Corporate |                  |                |
| ervices                                                          | Itom#                                                   | Description                  | Eng            | Tax                    | Unit Value Obv     | Amount Notos                      | Entin            | Befund Con     |
| 06/01/20                                                         | 23 23                                                   | Level B Surgery Consultation | P1             | ✓ FRE ✓                | 71.30 1            | 71.30                             | LSui             | 39.75 31.55    |
| 101                                                              |                                                         |                              |                | 185 - P                | 10                 |                                   |                  |                |
| Propertie                                                        | es Add                                                  | Change Delete                |                |                        | Tol                | tal 0.00                          | Disc. 0.00       | Gap 0.00       |
| Propertie<br>ctor Assignee                                       | es Add                                                  | Change Delete                |                | Message                | Tot                | tal 0.00                          | Disc. 0.00       | Gap 0.00       |
| Propertie<br>tor Assigned                                        | s Add                                                   | Change Delete                |                | Message                | Tol<br>2           | tal 0.00                          | Disc. 0.00       | Gap 0.00       |
| Propertie<br>ctor Assigner<br>3<br>ng Instructio<br>ivate - Book | s Add<br>d Billing Codes<br>ns<br>another appointment i | Change Delete                |                | Message                | Tol<br>2           | tal 0.00                          | Disc. 0.00       | Gap 0.00       |

#### 4. Select Properties:

a) Select any relevant Indication flags. E.g. if a patient returns later that day, select Not Duplicate Service.

b) Select **OK** to return to the **New Invoice** screen

|                                                                           | Prope                                                              | rties                                                                                             |
|---------------------------------------------------------------------------|--------------------------------------------------------------------|---------------------------------------------------------------------------------------------------|
| invoice properties (<br>Condition treated re                              | for DVA only)<br>elates to a condition for a White Card holder 🛛 💷 | Details:                                                                                          |
| Service Properties<br>General Options<br>Time Of Service<br>Patients seen | 08:58         Time Duration (mins)           1         Distance KM | Diagnostic Imaging<br>LSPN Equipment Id Field Qty                                                 |
| Hospital/Site                                                             | Is the patient admitted in the hospital (tick = Yes)?              | Rule3 Exempt Specimen Collection Point Not Rule3 Exempt Collection Date/Time S4b3 Exempted Delete |
| Resource<br>Analysis Group                                                | <none></none>                                                      | Not S4b3 Exempted Accession Date/Time                                                             |
| Indication flags<br>Normal After Care<br>Not Normal After C               | Multiple Procedure Duplicate Service                               | e Second Device Self Deemed<br>ervice V Not Second Device Not Self Deemed<br>Substituted Service  |
| Dental                                                                    | Tooth No. Jaw                                                      | Optical     Optical Script                                                                        |

5. If you billed from the **Patient Record**:

Select Add to add the current item to the invoice and enter any additional items to the invoice.

This is done after reviewing the Properties, so any selections are applied to all items.

6. Review the invoice items:

To modify a service, select it and select **Change**. This will place the service into the editable fields.

To delete a service, select it and select **Change**, then select **Delete**.

7. Select Quick Pay.

The Quick Pay screen will open.

This will show the **Value** to be paid and, if there is a rebate, the amount will be shown as the **Gap**.

## 8. Select Tyro EasyClaim.

The Tyro connector application will open and show the total amount due.

| Quick                              | Pay                      |                        |                                  |                            |               |                 |                         |                   |                                   |                       |
|------------------------------------|--------------------------|------------------------|----------------------------------|----------------------------|---------------|-----------------|-------------------------|-------------------|-----------------------------------|-----------------------|
| 105377                             | Anr                      | ne Zedmed              |                                  | Patient                    | Family        |                 | Patient                 | Family            | Credits                           |                       |
| Payer                              | Zedmed, Ann              |                        | Due                              | 0.00                       | 0.00          | Deferred        | 0.00                    | 0.00              | 0.00                              |                       |
| Current                            | t Invoice(s)<br>Allocate | Value 90.00            | 01                               | Discounted value           | 90.00         | (               | Gap 50.90               |                   |                                   |                       |
| Paymer<br>Format                   | nts<br>Na                | ame                    | Bank                             | Brand                      | 1             | Number          |                         | Banklist Am       | ount                              |                       |
| <u>1</u> . Cash<br><u>4</u> . Caro | n<br>d                   | 2. Cheque<br>5. Eftpos | 3. MC Cheque<br>6. Direct Deposi | Tyro E<br>t <u>Z</u> . Cre | ftpos<br>dits | Tyro Easy       | Claim Pu<br>Amo<br>Cast | rchase            | \$185.90<br>\$0.00                | ły                    |
|                                    |                          |                        |                                  |                            |               |                 | Swi                     | pe / Insert C     | ard. Purchase \$185.90            |                       |
|                                    | O Family I               | Due & Invoice          | O Patient Du                     | e & Invoice                | ۲             | Invoice(s) Only |                         |                   |                                   |                       |
|                                    |                          |                        |                                  |                            |               |                 | Pure                    | chase started - A | tmount: \$185.90, Cashout: \$0.00 | < >                   |
| MAIO                               | nline Supp               | ress Combo Inv.        | Email                            |                            |               |                 |                         |                   |                                   | Cancel<br>Transaction |

- 9. Using the Tyro terminal, the patient can now:
  - a. Swipe their payment card.

**Note**: This must be a debit card. If it is a credit card, select**Cancel Transaction** and perform an MA Online payment.

- b. Select the account using the terminal keys.
- c. Enter their pin
- d. Press OK.
- 10. Once the payment has gone through, select **Tyro Easyclaim** for the rebate.

The Medicare Australia Online Easy Claims screen will open.

11. Select Send.

|       |                           | Medica  | are Australia C  | online - Eas | y Claims    |           |                       |        |
|-------|---------------------------|---------|------------------|--------------|-------------|-----------|-----------------------|--------|
| Payer | Marrianna-Louise Jones    |         | Invoice No       | 73           |             | Value     | \$185.90              |        |
| Item  | Description               | Value   | Patient Paid     | MA Paid      | Reason Code | Reason Te | ext                   |        |
| 110   | Professional attendance a | 185.90  | 185.90           | 0.00         |             |           |                       |        |
|       |                           | Med     | sing claim - 1   |              | Ŋ           |           |                       |        |
|       |                           | Medicar | re Easyclaim req | uest started |             | [         | Cancel<br>Transaction |        |
|       | L                         |         |                  |              |             |           |                       |        |
|       |                           |         |                  |              |             | (         | Send                  | Cancel |

12. The patient will be prompted to swipe their card again and follow the terminal's steps for the refund.

Note: The card must be a debit card for a rebate to be refunded.

13. Select **Close** to exit the **New Invoice** screen.

The print dialog will open.

The Appointment Grid will display a \$ icon next to the patient (requires Zedmed 3.6 or later).

- 14. Select **Print** or **Continue**.
  - **Print** will print out the claim details, including any remittance advice for the patient.
  - **Continue** will close the prompt.